## User Guide

## **Removing Association**

## STEP ONE | Removing Association from site

In the persons profile, scroll down and click 'remove association'

Felicity Stevenson was associated with Illawarra Coal - Dendrobium by Felicity Stevenson on 16 Jan 2018

remove association

Enter in the administration notes why this person is being unassociated. Click Proceed

## Warning

| The requested action requires you to enter an Admin Note. |                                                      |                      |    |
|-----------------------------------------------------------|------------------------------------------------------|----------------------|----|
| You are about to                                          | UNASSOCIATE Felicity Stevenson from this             | site.                |    |
| If you proceed:                                           |                                                      |                      |    |
| <ul> <li>This contractor</li> </ul>                       | or will not be able to log on at Illawarra Coal - De | endrobium logpoints. |    |
| The following                                             | site data for this cardholder will not be visible.   |                      |    |
| Site Access Keys:                                         |                                                      | 1                    |    |
| Admin Note                                                | es:                                                  | 2                    |    |
| Authorised By:<br>Comment:                                | Felicity<br>No longer a contractor at site           |                      | li |

> To proceed you will need to name the person who has authorised this change, which may be you, and to explain why this change is being made.

- Your entries will be logged in an Admin Note which can be accessed from the Report menu.
- If you cancel, your previous edits will be lost and this cardholder's view page will be redisplayed.

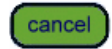

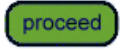

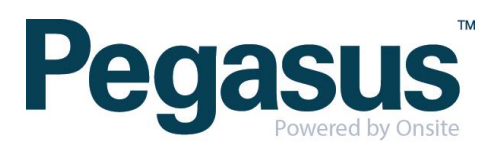